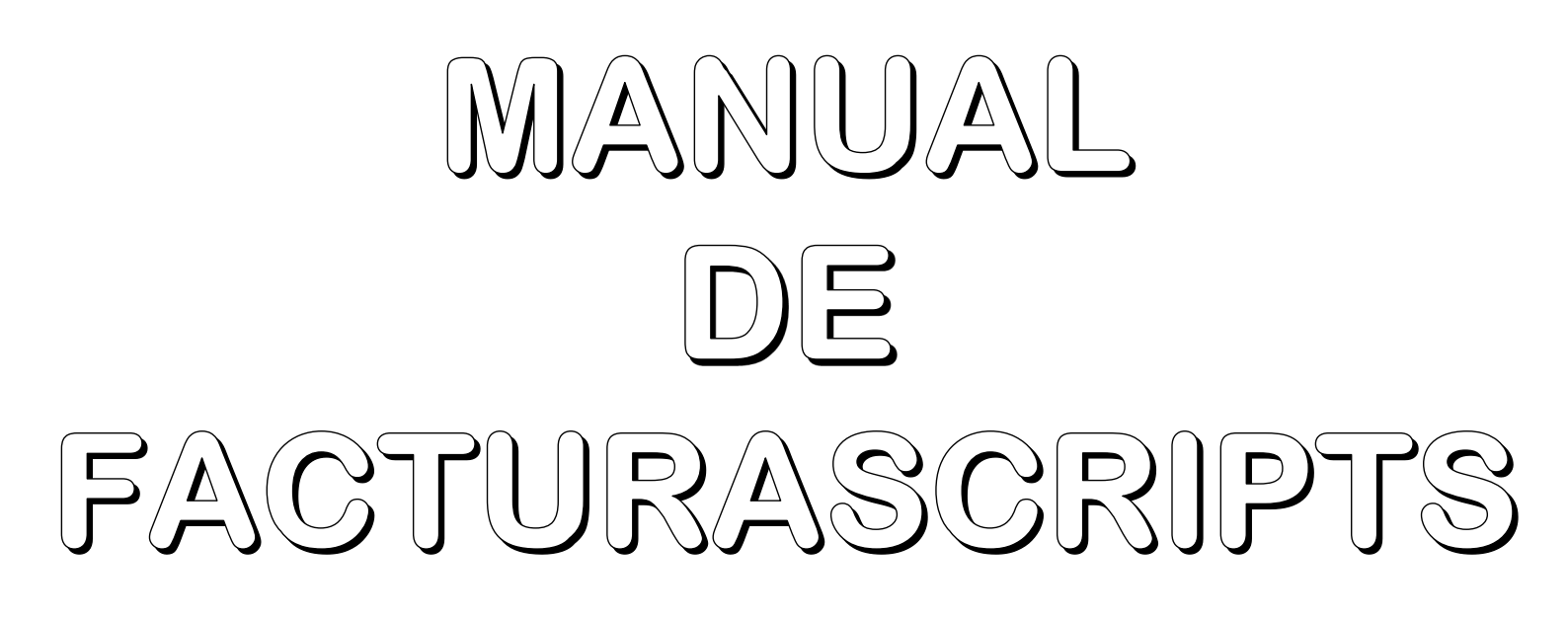

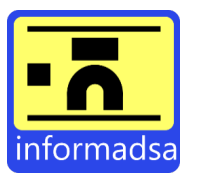

# ÍNDICE

| 1.   | Configuración de correo                             | 2  |
|------|-----------------------------------------------------|----|
| 1.1. | Gmail                                               | 2  |
| 1.2. | Otro proveedor de correo electrónico.               | 5  |
| 2.   | Cambiar contraseña                                  | 5  |
| 3.   | Añadir clientes                                     | 6  |
| 4.   | Visualizar cuentas bancarias de los clientes        | 6  |
| 5.   | Añadir series                                       | 7  |
| 6.   | Modificar secuencia del documento y definir patrón. | 7  |
| 7.   | Añadir IRPF                                         |    |
| 8.   | Añadir impuestos                                    | 9  |
| 9.   | Crear productos.                                    | 9  |
| 10.  | Facturas recurrentes.                               | 11 |
| 11.  | Facturas                                            |    |
| 12.  | Facturas simplificadas                              | 13 |
| 13.  | Factura rectificativa                               | 14 |
| 14.  | Factura electrónica (facturae)                      | 15 |
| 15.  | Imprimir albarán sin valorar                        | 16 |
| 16.  | Uso de varias empresas                              | 17 |
| 16.1 | . Crear ejercicio                                   | 17 |
| 16.2 | Crear series y definir patrón.                      | 17 |

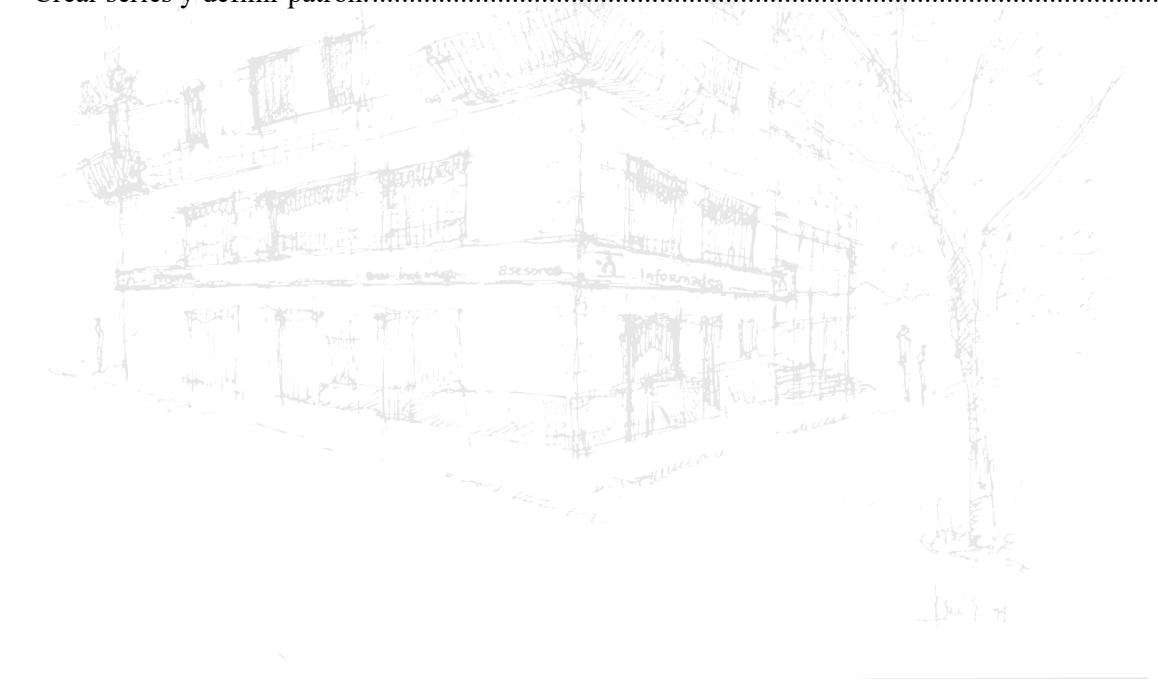

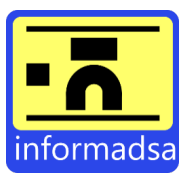

#### 1. Configuración de correo.

Para poder enviar correos es necesario añadir el usuario y contraseña, además de los parámetros de configuración del servidor de correo. Esto se hará yendo a *Administrador* > *Email*.

| 🥩 demo | Administrador |   |  |  |
|--------|---------------|---|--|--|
| C      | 🖂 Email       | Ł |  |  |

Una vez dentro, encontraremos la siguiente ventana en donde deberemos agregar los campos según la configuración de correo de nuestro servidor.

| Email                                   |                                           | Contraseña         |                                   |                    |
|-----------------------------------------|-------------------------------------------|--------------------|-----------------------------------|--------------------|
| stalgora@informadsa.com                 |                                           | ······             |                                   |                    |
| Firma del email                         |                                           |                    |                                   |                    |
| Informadsa Servicios Informáticos S.L.  |                                           |                    |                                   | <u>^</u>           |
| Antes de imprimir este correo, piensa s | si es necesario, el medio ambiente es cos | a de todos         |                                   | -<br>-             |
| 📰 Avanzado                              |                                           |                    |                                   |                    |
| Usuario                                 | Host                                      | Puerto             | Encriptación                      |                    |
| stalgora@informadsa.com                 | a mail.informadsa.com                     | 465                | ♥ SSL                             | ~                  |
| Controlador de correo                   | Autenticación                             |                    |                                   |                    |
| SMTP                                    | ·                                         | ∽ 🗆 Baja seguridad |                                   |                    |
| Sespuesta                               | 5 Email con copia                         |                    |                                   |                    |
| Respuesta de emails                     | Email con copia                           | Email c            | on copia oculta                   |                    |
| Por defecto al email del usuario        | ~                                         |                    |                                   |                    |
|                                         | Acepta varios emails separados por co     | omas Acepta v      | varios emails separados por comas |                    |
| I Test                                  |                                           |                    | 5                                 | Deshacer 🖬 Guardar |

En este caso, encontramos un ejemplo de configuración para un servidor de correo de informadsa. Sin embargo, esto deberá agregarse según el servidor de correo de cada uno (Hotmail, Gmail, xxx@informadsa.com, etc.).

## 1.1.Gmail.

Debido a las políticas de seguridad de Gmail, para que la opción de correos pueda funcionar es necesario crear una contraseña de aplicación. Para ello, deberemos ir a un navegador e iniciar sesión en nuestra cuenta de Gmail. Una vez dentro, tendremos que pulsar sobre el circulito con nuestra inicial que encontramos a la derecha y clicar en *Gestionar tu cuenta de Google*.

| (3                                      | 》ᆥ ⅲ ⑤ ←          |                       |
|-----------------------------------------|-------------------|-----------------------|
| storrequebradapruebas@g                 | gmail.com X       |                       |
| str                                     | The second second |                       |
| jHola, Sandra<br>Gestionar tu cuenta de | a!                | and the second second |
|                                         |                   |                       |
|                                         |                   |                       |
|                                         |                   |                       |

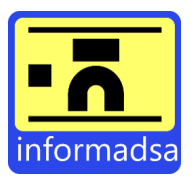

Una vez dentro, tendremos que ir a Seguridad y activar la verificación en dos pasos.

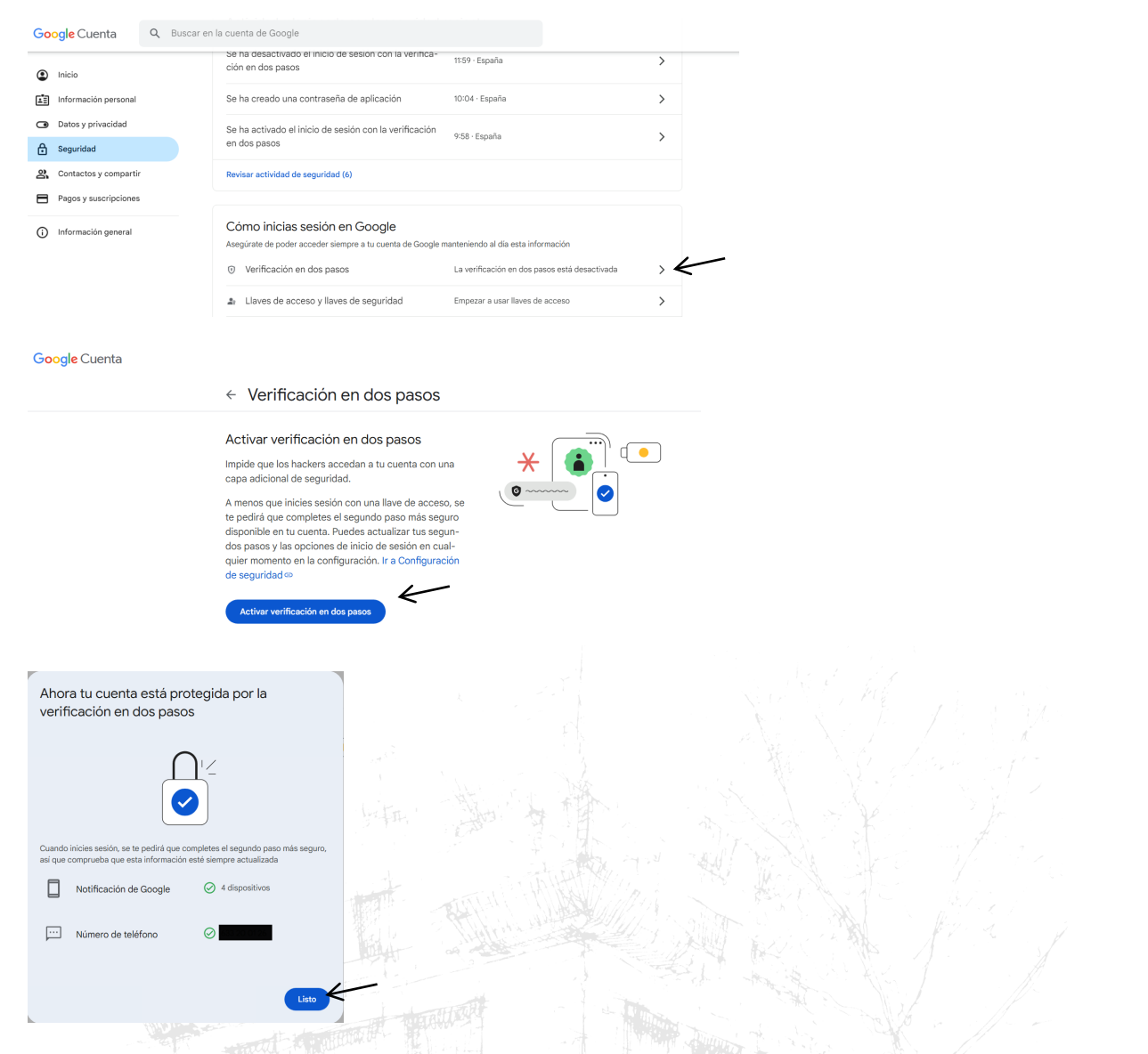

Por último, tendremos que copiar y pegar en el mismo navegador el siguiente enlace <u>https://myaccount.google.com/apppasswords?rapt=AEjHL4P5QUqlReAmFTP5IjeAvIplM1r013VbrUQvqMg</u> EcwJx0QjcDzsQg5nUXzP00VXP9Dj0Ysj0dr Ityzbz9H-

 $\frac{XxYTo2GwH1w3Ozq3fky2yY8XqEC7wXI\&gar=WzEyMF0}{Contraseñas de aplicación > y añadimos el nombre 'Programa facturación' > Crear.}$ 

| Google Cuenta |                                                                                                    |   |  |
|---------------|----------------------------------------------------------------------------------------------------|---|--|
|               | ← Contraseñas de aplicación                                                                                                    |   |  |
|               | Las contraseñas de aplicación te ayudan a iniciar sesión en tu cuenta de<br>Google en aplicaciones y servicios antiguos que no son compatibles con los<br>estándares de seguridad modernos.                                                                                                    |   |  |
|               | Las contraseñas de aplicación son menos asgunas que usar aplicaciones y<br>servicios actualizados que utilicon estándares de esgunidad modernos. An-<br>reciona servicios actualizadas de aplicación, debes comprobar a fu aplica-<br>ción la necesitar para iniciar están.<br>Más información |   |  |
|               | No tienes ninguna contraseña de aplicación.<br>Para crear una contraseña especifica de la aplicación, escribe el nombre de la aplicación<br>a continuación.                                                                                                    |   |  |
|               | Nombre de la aplicación<br>Programa de facturación                                                                                                    | _ |  |
|               | Crear                                                                                                    |   |  |

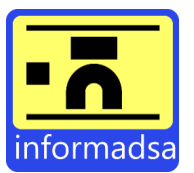

Tras esto, nos saldrá en pantalla una contraseña la cual deberemos copiar y pegar en un bloc de notas ya que en cuanto pulsemos sobre 'Hecho' ya no tendremos opción de visualizarla más.

| as contraseñas de<br>Google en aplicacio                                                                  | Contraseña de aplicación generada                                                                                                    |
|----------------------------------------------------------------------------------------------------|----------------------------------------------------------------------------------------------------|
| estándares de segu                                                                                        | Tu contraseña de aplicación para el dispositivo                                                                                                    |
| as contraseñas de<br>ervicios actualizac<br>es de crear una co<br>ción la necesita par<br>dás información | tlih zkea cwjb pyvd 🦟                                                                                                    |
| as mornacion                                                                                              |                                                                                                    |
| Tus contraseña                                                                                            | Como utilizaria<br>Accede a la sección de configuración de tu cuenta de Google en la aplicación o<br>el dispositivo que estés intentando configurar. Sustituye tu contraseña por la<br>contraseña de 16 caracteres que se muestra arriba.<br>A loual que la contraseña normal, esta contraseña de ablicación ofrece acceso |
| Programa de fac                                                                                           | completo a tu cuenta de Google. No tendrás que recordarla, así que no la<br>escribas ni la compartas con nadie.                                                                                                    |
| Para crear una coi                                                                                        | Hasha                                                                                                    |
| a continuación                                                                                            | Hecho                                                                                                    |

Una vez copiada la contraseña, tendremos que acceder a nuestro programa de facturación e ir a *Administrador* > *Email*. Aquí deberemos pegar la contraseña generada en el campo *Contraseña* y rellenar los siguientes campos con los datos correspondientes.

| Email: adjuntamos el e | mail (xxxx@g   | gmail.com)           |                                |
|------------------------|----------------|----------------------|--------------------------------|
| Contraseña: pegamos    | la contraseña  | de aplicación que he | mos creado en el paso anterior |
| Usuario: adjuntamos e  | l email (xxxx@ | @gmail.com)          |                                |
| Host: smtp.gmail.com   |                |                      |                                |
| Puerto: 465            |                |                      |                                |
| Encriptación: SSL      |                |                      |                                |

La foto inferior sería un ejemplo de cómo debería quedar:

|                                               |                                | Contraseñ        | а         |              |          |
|-----------------------------------------------|--------------------------------|------------------|-----------|--------------|----------|
| stalgora@gmail.com                            |                                | • ••             | •••••     |              |          |
| irma del email                                |                                |                  |           |              |          |
| Informadsa Servicios Informáticos S.L.        |                                |                  |           |              | <u>^</u> |
| Antes de imprimir este correo, piensa si es r | necesario, el medio ambiente e | es cosa de todos |           |              | -        |
|                                               |                                |                  |           |              | . 10     |
| 🗄 Avanzado                                    |                                |                  |           |              |          |
| Jsuario                                       | Host                           |                  | Puerto    | Encriptación |          |
| stalgora@gmail.com                            | smtp.gmail.com                 |                  | 465       | • SSL        | ~        |
| Controlador de correo                         | Autenticación                  |                  |           |              |          |
| SMTP ~                                        | ·                              | ∽ 🗆 Baja se      | guridad   |              |          |
| Respuesta                                     | 🔄 Email con conia              |                  |           |              |          |
| Respuesta de emails                           | Email con copia                |                  | Email con | copia oculta |          |
|                                               |                                |                  |           |              |          |
| Por defecto al email del usuario              |                                |                  |           |              |          |

Por último, una vez tenemos todos los campos rellenos, solo nos quedaría pulsar en *Guardar* y tras esto, pulsar en *Test*. Si hemos hecho todo bien, al pulsar el test deberíamos ver un mensaje como el siguiente:

|   | Registro actualizado correctamente.<br>Prueba de email ejecutada correctamente | x       |
|---|--------------------------------------------------------------------------------|---------|
| 1 | c                                                                              | Email 💌 |

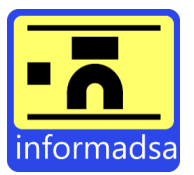

#### 1.2. Otro proveedor de correo electrónico.

En caso de tener un correo electrónico diferente del mencionado, deberás contactar con tu proveedor de correo para que te facilite los parámetros de configuración.

Cabe destacar que, si tu correo no soporta la configuración de aplicaciones de terceros, no será posible hacer uso del email dentro de la aplicación.

#### 2. Cambiar contraseña.

Para cambiar la contraseña, tendremos que pulsar sobre Usuario.

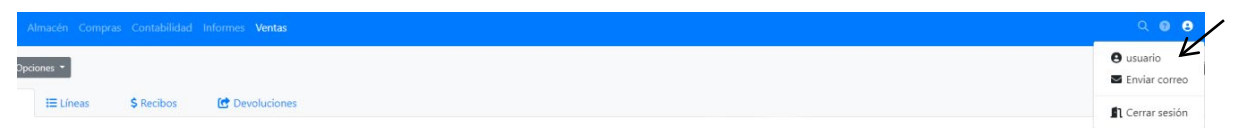

Esto nos llevará a la siguiente pantalla desde donde podremos modificar la contraseña. Una vez modificada, simplemente deberemos pulsar en *Guardar* y ya tendremos actualizada la nueva contraseña.

| Usuario 🌒 🥕 Opciones 🕦 💌 Er |                   |                                           |                     | Usuario<br>usuario   |
|-----------------------------|-------------------|-------------------------------------------|---------------------|----------------------|
|                             | mails enviados    |                                           |                     |                      |
| odo                         | Email             |                                           | Nueva contraseña    | Repite la contraseña |
| + usuario                   | stalgora@infor    | madsa.com                                 |                     |                      |
| oma<br>Español (España)  V  | Pagina de inicio  | <ul> <li>Empresa</li> <li>demo</li> </ul> | Almacen             | Agente               |
| anzado                      |                   |                                           |                     |                      |
| Es administrador            | Activo            |                                           |                     |                      |
| /el                         | Fecha de creación |                                           | Última conexión     | Última IP            |
| <b>R</b> 99                 | 26/11/2024        |                                           | 07/01/2025 11:48:25 | 85.58.128.15         |
|                             |                   | an hoge mage                              |                     |                      |

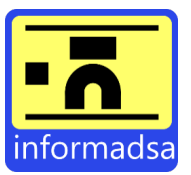

# 3. Añadir clientes.

Para añadir Clientes tendremos que ir a *Ventas* > *Clientes*. Esto nos lleva a la ventana de clientes donde, para agregar un nuevo cliente, pulsaremos sobre +Nuevo. Aquí será donde rellenaremos todos los datos del cliente como Nombre, Tipo, Id. Fiscal, Direcciones, Retención, Cuentas bancarias, etc.

| ntas                      | Charman Charman         |                                            |                      |          |                    |                |       | e %           | . Planc 0.00 6 🏾 🏚 Alb. Planc 0.00 6 | illi Set P |
|---------------------------|-------------------------|--------------------------------------------|----------------------|----------|--------------------|----------------|-------|---------------|--------------------------------------|------------|
|                           |                         | Northew                                    |                      |          |                    | Tur            |       | M.Front       | Nerr, Iscal                          |            |
|                           | The Constant Destantion |                                            |                      |          |                    | Persona Risica |       | ~ NI-         | *                                    |            |
| 💻 Albaranes               | E Subcuertes            | Nombre por el cuel el diente es conoscie   | Perz uso interno.    |          |                    |                |       |               |                                      |            |
|                           | B Frails envedos        | Información de contacto                    |                      |          |                    |                |       |               |                                      |            |
| 🕾 Clientes                | Ø Anthrop               | Rapon Social                               |                      | Telefono | Telefone 2         |                | Ernei |               | Fedre de creación                    |            |
| 🗈 Clientes 🚺 📑 Direccione | 1                       |                                            |                      | 2        |                    |                | -     |               | 06/09/2023                           |            |
| a Facturas                | & Productors            | Nombre etcasi del disolte para las factura | n y obor doaumentos. |          |                    |                |       |               |                                      |            |
| 🖻 Pedidos 🔰 🗛 🗸           | Abartos                 | dd/mm/aana C                               |                      |          |                    |                |       |               |                                      |            |
|                           | Pecidos                 | Términos comerciales                       |                      |          |                    |                |       |               |                                      |            |
| Presupuestos              | Presignastes            | Agente                                     | Tarifa               |          | Grapo              | Saria          |       | Forma de paga | Dias de pago                         |            |
|                           | \$ Recibera             | 4                                          | *                    |          | *                  |                |       | *             | *                                    |            |
| Recurrentes               | E Reconstants           |                                            |                      |          |                    |                |       |               | Georgias 1,13,81                     |            |
|                           |                         | Risson solatel                             | Fiesgo mánimo        |          | Régimen impression | Revenuent      |       |               |                                      |            |
| X Tarifas                 |                         | ٩                                          | e                    |          | Nginan general     | ·              |       | ¥             |                                      |            |
|                           |                         | Observed arrest                            |                      |          |                    |                |       |               |                                      |            |
|                           |                         |                                            |                      |          |                    |                |       |               |                                      |            |
|                           |                         |                                            |                      |          |                    |                |       |               |                                      |            |
|                           |                         |                                            |                      |          |                    |                |       |               |                                      | Charles 1  |

Cabe destacar que, para poder agregar direcciones, cuentas bancarias, etc., es necesario haber agregado, al menos, el nombre del cliente y clicar en Guardar.

# 4. Visualizar cuentas bancarias de los clientes.

Para visualizar las cuentas bancarias de los clientes tendremos dos formas de hacerlo:

1. Vamos a *Ventas* > *Clientes*. Tras esto, accedemos dentro del cliente al que queremos ver la cuenta bancaria y en el panel lateral izquierdo pulsamos sobre *Cuentas bancarias*.

|                        |                          |               |               | Cliente de prueba |
|------------------------|--------------------------|---------------|---------------|-------------------|
| liente                 | Añadir Cuentas bancarias |               |               |                   |
| irecciones y contactos | 1                        |               |               |                   |
| uentas bancarias 🏼 🍟   | Descripción              | IBAN          |               | Swift/BIC         |
| ibcuentas              | CUENTA CLIENTE DE PRUEBA |               |               |                   |
|                        | Mandato                  | Fecha Mandato |               |                   |
| nails enviados         | 1                        | 07/01/2025    | <br>Principal |                   |
| rchivos                |                          |               |               |                   |
| acturas 1              | 🛅 Eliminar               |               |               | ာ Deshacer 🕞      |

2. Vamos a *Ventas > Clientes*. Tras esto, pulsamos sobre *Cuentas bancarias* para movernos a dicha sección. Aquí encontraremos todas las cuentas bancarias creadas de los clientes.

| C Clientes K <ul> <li>A Mandato</li> <li>C Einte</li> <li>Pectifición</li> <li>BEN</li> <li>Swift/BIC</li> <li>Facturas</li> <li>C CLENTA CLENTE DE PRUEBA</li> <li>OT-OI</li> </ul> Pectificas <ul> <li>C Einte de prueba</li> <li>C EIEnte de prueba</li> <li>C EIEnte de prueba</li> <li>C EI</li></ul>                                                                                                    | 🖳 Albaranes                 | Buse Buse | car               |                          |               | Q JF       | Fecha Mandato 👻 🔌 🔻  |
|----------------------------------------------------------------------------------------------------|-----------------------------|-----------|-------------------|--------------------------|---------------|------------|----------------------|
| Pacturas       1       Cliente de prueba       CUENTA CLIENTE DE PRUEBA       07-01-         Pedidos       Presupuestos       7 arrifas       1       1       1       1       1       1       0       1       1       0       1       1       0       1       1       0       1       1       1       1       1       1       1       1       1       1       1       1       1       1       1       1       1       1       1       1       1       1       1       1       1       1       1       1       1       1       1       1       1       1       1       1       1       1       1       1       1       1       1       1       1       1       1       1       1       1       1       1       1       1       1       1       1       1       1       1       1       1       1       1       1       1       1       1       1       1       1       1       1       1       1       1       1       1       1       1       1       1       1       1       1       1       1       1       1 <td< th=""><th>🖞 Clientes 🖌 🕅</th><th>Mandato</th><th>Cliente</th><th>Descripción</th><th><b>≑</b> IBAN</th><th>Swift/BIC</th><th><b>≫</b> Fecha Manda</th></td<>                                                                                                    | 🖞 Clientes 🖌 🕅              | Mandato   | Cliente           | Descripción              | <b>≑</b> IBAN | Swift/BIC  | <b>≫</b> Fecha Manda |
| <ul> <li>Predidos</li> <li>Presupuestos</li> <li>Tarifas</li> </ul>                                                                                                    | Facturas                    | 1         | Cliente de prueba | CUENTA CLIENTE DE PRUEBA |               |            | 07-01-20             |
| Presupuestos                                                                                                    | Pedidos 🔶                   | 51 LIN 🖉  |                   |                          |               | X RUSSIN'S |                      |
| Tarifas                                                                                                    | Presupuestos                |           |                   |                          |               |            |                      |
| The second second | <ul> <li>Tarifas</li> </ul> |           |                   |                          |               |            |                      |
|                                                                                                    |                             |           |                   |                          |               |            |                      |
|                                                                                                    |                             |           |                   |                          |               |            |                      |
|                                                                                                    |                             |           |                   |                          |               |            |                      |
|                                                                                                    |                             |           |                   |                          |               |            |                      |
|                                                                                                    |                             |           |                   |                          |               |            |                      |
|                                                                                                    |                             |           |                   |                          |               |            |                      |

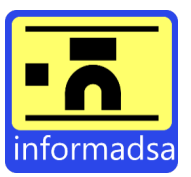

# 5. Añadir series.

Para agregar Series, tendremos que ir a *Contabilidad* > *Series*. Esto nos lleva a la ventana de series donde, para agregar una nueva serie, pulsaremos sobre +Nuevo.

| Contabilidad Informes Ver | r 📚 Series 🖪    |                |               |                         |
|---------------------------|-----------------|----------------|---------------|-------------------------|
| Asientos                  | + Nuevo 💼 🖶 🖬 🖪 | Buscar         |               | Q ▼ Filtros 17 Código ▼ |
| Cuentas contables         | Código          | Descripción    | Тіро          | Sin impuestos           |
|                           | A               | General        |               | No                      |
| Ejercicios                | O R             | Rectificativas | Rectificativa | No                      |
| 📼 Formas de pago          | 0 S             | Simplificadas  | Simplificada  | No                      |
| Impuestos                 |                 |                |               |                         |
| Series                    |                 |                |               |                         |

# 6. Modificar secuencia del documento y definir patrón.

Para modificar la secuencia del documento y así poder definir el patrón, tendremos que ir a *Contabilidad > Series* y acceder dentro de la serie en la que queremos modificarlo (en este caso vamos a modificar el patrón de la serie GENERAL PRUEBA). Una vez dentro de la serie, tendremos que pulsar sobre + para seleccionar el tipo de documento en el que queremos modificar el patrón.

| Descripción              |           |                                |        | Código         |              | Тіро              |             |
|--------------------------|-----------|--------------------------------|--------|----------------|--------------|-------------------|-------------|
| GENERAL PRUEBA           |           |                                |        | <b>#</b> 6     |              | ()                | ~           |
|                          |           |                                |        | opcional       |              |                   |             |
| □ Sin impuestos          |           |                                |        |                |              |                   |             |
| 🔟 Eliminar               |           |                                |        |                |              | つ Deshacer        | Guardar     |
|                          |           |                                |        |                |              |                   |             |
| Secuencias Formato de im | npresión  |                                |        |                |              |                   |             |
| + 🖬 🗳 Buscar             |           |                                |        | Q              | ▼ Filtros ↑₹ | Tipo de documento | - & -       |
|                          |           |                                |        |                |              |                   |             |
| ☆ Tipo de documento      | Empresa   | Ejercicio                      | Número | Longitud del n | úmero Patrón |                   | Usar huecos |
| Sin datos                |           |                                |        |                |              |                   |             |
|                          |           |                                |        |                |              |                   |             |
|                          |           |                                |        |                |              |                   |             |
|                          |           |                                |        |                | S. W. C.     |                   |             |
|                          |           | and has single ases            |        |                |              |                   |             |
|                          |           | THE REAL PROPERTY AND INCOMENT |        |                |              |                   |             |
|                          |           |                                |        |                |              |                   |             |
|                          | HILL HELL |                                |        |                |              |                   |             |
|                          |           |                                |        |                |              |                   |             |
|                          |           |                                |        |                |              |                   |             |
|                          |           |                                |        |                |              |                   |             |
|                          |           |                                |        |                |              |                   |             |
|                          |           |                                |        |                |              |                   |             |
|                          |           |                                |        |                |              |                   |             |
|                          |           |                                |        |                |              |                   |             |

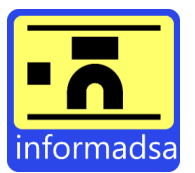

Esto nos abrirá una nueva ventana en donde deberemos seleccionar el tipo de documento, el ejercicio y definir el patrón. Una vez hecho esto, pulsamos sobre guardar y, a partir de ese momento, la próxima factura que se genere en la serie GENERAL PRUEBA tendrá el nombre de 'Factura 2025-A-1'.

| Tipo de documento  |                  | Empre | sa             | Ejercicio   |                  | Serie            |                 |
|--------------------|------------------|-------|----------------|-------------|------------------|------------------|-----------------|
| Factura de Cliente | ~                |       | demo           | demo 2025   | ~                | ✓ GENERAL PRUEBA |                 |
| Número             | Longitud del nún | nero  | Número inicial |             | Patrón           |                  |                 |
| 1                  | 6                |       | 1              | Usar huecos | {EJE}-{SERIE}-{N | IUM}             |                 |
|                    |                  |       |                |             |                  |                  |                 |
|                    |                  |       |                |             |                  | ් Desi           | hacer 🔒 Guardar |

El patrón es donde se define el nombre que va a tener la factura. En este caso, el patrón definido significa:

- {EJE} define el ejercicio.
- {SERIE} define el código de la serie.
- {NUM} define el número de factura por el que va.

Es muy importante que, si al definir el patrón queremos separar el ejercicio {EJE}, la serie {SERIE} y el número {NUM}, lo hagamos usando únicamente un guión medio (-). Es decir, '{EJE}-{SERIE}-{NUM}'

## 7. Añadir IRPF.

Por defecto, la aplicación solo configura la opción de IRPF del 7% y 15%. Si queremos hacer uso de una retención diferente, tendremos que agregarla yendo a *Contabilidad > Impuestos > Retenciones > Nuevo*.

| Contabilidad Informes Ve |        |              |             |                                    |  |
|--------------------------|--------|--------------|-------------|------------------------------------|--|
| 💁 Asientos               |        | Himpuestos 6 | Retenciones |                                    |  |
| Cuentas contables        | 1 4    | + Nuevo      | Buscar      |                                    |  |
| Ejercicios               |        |              |             |                                    |  |
| 🚍 Formas de pago 🖌       |        | Código       | Descripción | Porcentaje Cuenta para retenciones |  |
| 🛨 Impuestos              |        | IRPF15       | IRPF 15%    | 15,00% -                           |  |
| 🟟 Remesas                | M A. C | IRPF7        | IRPF 7%     | 7,00% -                            |  |
| 📚 Series                 | 17     |              |             |                                    |  |

Una vez hemos pulsado sobre *Nuevo*, nos aparece una ventana como la que se muestra en la que tendremos que rellenar los datos según la necesidad. Es decir, si lo que queremos es tener un IRPF del 19%, tendremos que poner lo siguiente:

| Descripción           |                         |                             | Códigi<br># | 5                    |
|-----------------------|-------------------------|-----------------------------|-------------|----------------------|
|                       |                         |                             | opcion      | al                   |
| Porcentaje            | Cuenta para retenciones | Cuenta del acreedor de IRPF |             |                      |
| × 0                   | Q                       | Q                           |             |                      |
|                       | opcional                | opcional                    |             |                      |
|                       |                         |                             |             | 🕽 Deshacer 🖬 Guardar |
| Descripción: IRPF 19% |                         |                             |             |                      |
|                       |                         |                             |             |                      |

## Código: IRPF19

## Porcentaje: 19

Una vez hecho todo lo mencionado, pulsamos en guardar y ya tendríamos agregada la opción de IRPF 19%.

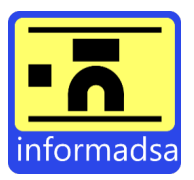

## 8. Añadir impuestos.

Por defecto, la aplicación configura los siguientes impuestos.

| <b>≈ Código</b> | Descripción | Тіро       | IVA   | Recargo | Subcuenta impuesto repercutido | Subcuenta impuesto soportado |
|-----------------|-------------|------------|-------|---------|--------------------------------|------------------------------|
| IGIC3           | IGIC 3%     | Porcentaje | 3,00  | 0,00    |                                |                              |
| IGIC7           | IGIC 7%     | Porcentaje | 7,00  | 0,00    |                                |                              |
| IVA0            | IVA 0%      | Porcentaje | 0,00  | 0,00    |                                |                              |
| IVA10           | IVA 10%     | Porcentaje | 10,00 | 1,40    | 4770000010                     | 4720000010                   |
| IVA21           | IVA 21%     | Porcentaje | 21,00 | 5,20    | 4770000021                     | 4720000021                   |
| IVA4            | IVA 4%      | Porcentaje | 4,00  | 0,50    | 4770000004                     | 4720000004                   |

Si queremos hacer uso de un impuesto diferente, tendremos que agregarlo yendo a *Contabilidad* > *Impuestos* > Nuevo. Una vez hemos pulsado sobre *Nuevo*, nos aparece una ventana como la que se muestra en la que tendremos que rellenar los datos según la necesidad.

| Descripción                         |                                | Tipo<br>Porcenta              | je v 0                       | Recargo 0                              |
|-------------------------------------|--------------------------------|-------------------------------|------------------------------|----------------------------------------|
| Código<br>#<br>opcional<br>Z Activo | Subcuenta impuesto repercutido | Subcuenta recargo repercutido | Subcuenta impuesto soportado | Subcuenta recargo soportado Q opcional |
|                                     |                                |                               |                              | S Deshacer 🖬 Guardar                   |

#### 9. Crear productos.

Para crear un producto tendremos que ir a Almacén > Productos. Esto nos lleva a la ventana de productos donde, para agregar un nuevo producto, pulsaremos sobre +Nuevo.

| Almacén Compras C  |     | & Productos  | Variantes    | V Stock     |            |         |          |   |             |                         |          |
|--------------------|-----|--------------|--------------|-------------|------------|---------|----------|---|-------------|-------------------------|----------|
| Almacenes          |     | + Nuevo      | <b>⊖</b> • € | Buscar      |            |         |          | Q | ▼ Filtros   | <b>↑</b> F Referencia ▼ | ۵        |
| T Atributos        |     |              |              |             |            |         |          |   |             |                         |          |
| Fabricantes        | din | ☆ Referencia |              | Descripción | Fabricante | Familia | ¢ Precio |   | Precio + im | puestos                 | \$ Stock |
| 🚓 Familias         | /   | Sin datos    |              |             |            |         |          |   |             |                         |          |
| \delta Productos 🖌 |     |              |              |             |            |         |          |   |             |                         |          |
| 🗭 Transportistas   |     |              |              |             |            |         |          |   |             |                         |          |

Aquí tendremos que agregar referencia (obligatorio), fabricante, tipo de impuesto, descripción (obligatorio), etc. Una vez lo tengamos, marcamos la opción 'No controlar stock' y 'permitir venta sin stock', pulsaremos sobre guardar y ya tendremos nuestro producto creado.

| Todos C 🖉 🖋 Opciones 👻 |                          |                                  |                                 |                     | Producto            |       |
|------------------------|--------------------------|----------------------------------|---------------------------------|---------------------|---------------------|-------|
|                        |                          |                                  |                                 |                     | Nuevo               |       |
| Producto               | Referencia               | Fabricante                       | Familia                         | Impuesto            | Excepción de IVA    |       |
| Variantes              | #                        |                                  | ×                               | ✓ IVA 21%           | ¥                   | ✓ \$2 |
| Imágenes               | Descripción              |                                  |                                 |                     |                     |       |
| Archivos               |                          |                                  |                                 |                     |                     |       |
| Stock                  |                          |                                  |                                 |                     |                     |       |
| leservado              | Observaciones            |                                  |                                 |                     |                     |       |
| Pendiente recepción    |                          |                                  |                                 |                     |                     |       |
| Proveedores            |                          |                                  |                                 |                     |                     | E Ste |
|                        | No controlar stock Se co | ompra 🛛 Se vende 🗳 Permitir vent | a sin stock 🛛 Bloqueado 🗆 Públi | 0                   |                     |       |
|                        | Tipo                     | Cuenta p                         | ara compras Cuenta de venta     | s Fecha de creación | Última modificación |       |
|                        |                          | ~ Q                              | Q                               | 08/01/2025          | 08/01/2025 17:56:20 |       |
|                        |                          | opcional                         | opcional                        |                     |                     |       |
|                        |                          |                                  |                                 |                     |                     | _     |
|                        |                          |                                  |                                 |                     | 🕤 Deshacer 🖬 Gu     | ardar |

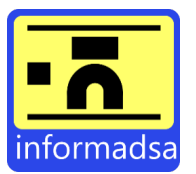

Por ejemplo. – Como todos los meses hacemos una factura con el mismo concepto, pero diferente importe; vamos a crear un producto para evitar tener que escribir todos los meses la misma descripción. Para ello, tendremos que ir a Almacén > Productos y creamos el producto.

| i≣ Todos C 🖌 🗲 Opciones • | 🕂 Nuevo 🛛 🛠 Copiar 🛛 🖶 Imprimir | •                      |                          |                     |                   | Producto             |
|---------------------------|---------------------------------|------------------------|--------------------------|---------------------|-------------------|----------------------|
| Producto                  | Referencia                      | Fabricante             | Famili                   | a                   | Impuesto          | Excepción de IVA     |
| Statiantes                | # 1                             |                        | •                        | ~ ~                 | IVA 21%           | · · · · · · · ·      |
| 🕒 Imágenes                | Descripción                     |                        |                          |                     |                   |                      |
| Archivos                  | Producto de prueba              |                        |                          |                     |                   |                      |
| ₩ Stock                   |                                 |                        |                          |                     |                   |                      |
| 🔒 Reservado               | Observaciones                   |                        |                          |                     |                   |                      |
| 🚊 Pendiente recepción     |                                 |                        |                          |                     |                   |                      |
| Market Proveedores        |                                 |                        |                          |                     |                   |                      |
|                           | 🗹 No controlar stock 🛛 🗹        | Se compra 🗹 Se vende 🗹 | Permitir venta sin stock | Bloqueado 🛛 Público |                   |                      |
|                           | Stock                           | Tipo                   | Cuenta para compras      | Cuenta de ventas    | Fecha de creación | Última modificación  |
|                           | 0                               |                        | ~ Q                      | Q                   | 08/01/2025        | 08/01/2025 17:59:53  |
|                           |                                 |                        | opcional                 | opcional            |                   |                      |
|                           | 🗃 Eliminar                      |                        | 🛠 Cop                    | iar                 |                   | ට Deshacer 🖬 Guardar |

Una vez lo tenemos, si creamos una factura podemos ver que al introducir el código del producto nos aparece el producto creado (también podemos buscar por nombre de producto).

| Factura                                                                                                    | Nuevo         |                            |                                                 |                               |                         |                                    |                  |                               |                        |                                 | ≣ Todos C                   |
|----------------------------------------------------------------------------------------------------|---------------|----------------------------|-------------------------------------------------|-------------------------------|-------------------------|------------------------------------|------------------|-------------------------------|------------------------|---------------------------------|-----------------------------|
| Cliente       Empresa/Almacén       Serie       Fecha       Número 2       forma de pago         CUENTE PRUEBA                                                                                                    |               |                            |                                                 |                               |                         |                                    | acturae          | 🖻 Devoluciones 🛛 🔡 fa         | oos 🛛 🐴 Asientos       | "D Historial \$ Recit           | Factura @ Archive           |
| Referencia     Descripción     Cantidad     Precio     % Dio.     Impuesto     Subtotal       Puedes añadir un producto pulsando el botón producto o escribiendo su referencia o código de barras en el campo código de barras. O pulsa el botón línea para una línea sin producto.     Impuesto     Neto     Subtotal       1     Impuesto     Impuesto     Código de barras     Neto     Subtotal | ~             | Forma de pago<br>en blanco | 2                                               | Número 2<br>opcional          |                         | Fecha<br>08/01/2025                |                  | Serie<br>General              | mpresa/Almacén<br>demo | 🖋 🕑 Detalle                     | liente<br>CLIENTE PRUEBA    |
| 1 E + Linea t Mover lineas III Código de barras Neto Su                                                                                                    | Subtotal      | n producto.                | % Dto. Impuesto<br>tón línea para una línea sir | ecio % D1<br>pulsa el botón l | Pre<br>o de barras. O p | Cantidad<br>arras en el campo códi | erencia o código | producto o escribiendo su ref | pulsando el botón j    | ión<br>uedes añadir un producto | eferencia Deso              |
| 1 Producto de prueba                                                                                                    | Neto Subtotal |                            |                                                 |                               |                         |                                    |                  | Código de barras              | \$ Mover líneas        | + Línea                         | 1<br>1   Producto de prueba |
| Observaciones                                                                                                    |               |                            |                                                 |                               |                         |                                    |                  |                               |                        |                                 | Observaciones               |

Por último, una vez seleccionado, como podemos observar nos aparecerá la línea creada en donde nos faltaría agregar la cantidad, el precio, etc.

| ente          |                    | Empresa/Almacén    |                | Serie     | Fecha        |    | Núme | ro 2   |          | Forma de pa | igo      |           |
|---------------|--------------------|--------------------|----------------|-----------|--------------|----|------|--------|----------|-------------|----------|-----------|
| LIENTE PRUEBA | 🖍 🗹 Deta           | demo               | ~              | General   | ♥ 08/01/2025 |    | opci | onal   |          | en blanco   |          | ~         |
| rencia        | Descripción        |                    |                |           | Cantidad     | Pr | ecio | % Dto. | Impuesto |             | Subtotal |           |
|               | Producto de prueba |                    |                |           | 1            |    | 0    | 0      | IVA 21%  | ¥           | 0,00     |           |
| ferencia      | 😑 🕂 u              | nea 🗘 Mover líneas | IIII Código    | de barras |              |    |      |        |          |             | Neto     | Subtotal  |
| ervaciones    |                    |                    |                |           |              |    |      |        |          |             |          |           |
| servaciones   |                    |                    |                |           |              |    |      |        |          |             |          |           |
|               |                    |                    |                |           |              |    |      |        |          |             |          |           |
|               |                    |                    |                |           |              |    |      |        |          |             |          |           |
|               |                    |                    |                |           |              |    |      |        |          | ්ට Desl     | hacer 🔽  | Guardar   |
|               | 24                 |                    |                |           |              |    |      |        |          | ່ວ Desi     | hacer 🖬  | Guardar   |
|               | - 27               |                    | L. C.          |           |              |    |      |        |          | ්ට Desi     | hacer 🖬  | l Guardar |
|               | 29                 |                    | the state      |           |              |    |      |        |          | Desi        | hacer 🖬  | l Guardar |
|               | - 21               |                    | the star       |           |              |    |      |        |          | Desi        | hacer 🖬  | l Guardar |
|               | - 21               |                    | the afe        |           |              |    |      |        |          | D Desi      | hacer 🖬  | l Guardar |
|               |                    |                    | the he was     |           |              |    |      |        |          | Des         | hacer 🖬  | Guardar   |
|               |                    |                    | the second     |           |              |    |      |        |          | Dest        | hacer 🖬  | Guardar   |
|               | - 21               |                    | and the second |           |              |    |      |        |          | Desi        | hacer 🖬  | Guardar   |
|               |                    |                    | and the second |           |              |    |      |        |          | D Des       | hacer    | Guardar   |
|               |                    |                    | the second     |           |              |    |      |        |          | D Des       | hacer    | Guardar   |
|               |                    |                    | the server     |           |              |    |      |        |          |             | hacer    | Guardar   |

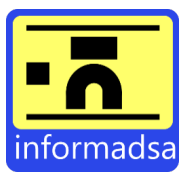

#### 10. Facturas recurrentes.

Haremos uso de este apartado cuando queramos programar una factura, pedido, albarán, etc., para que se envíe de forma automática. Para ello, tendremos que ir a *Ventas* > *Recurrentes*. Una vez aquí, al igual que las anteriores veces, tendremos que pinchar sobre +Nuevo. Tras esto, se nos abre una ventana como la que se muestra en donde tendremos que rellenar lo siguiente:

| Descripción            |   |      | Cliente       |                                       |               | Últ. Fecha | Sig. Fecha       |
|------------------------|---|------|---------------|---------------------------------------|---------------|------------|------------------|
| •                      |   |      | Q             |                                       |               | dd/mm/aaaa | dd/mm/aaaa       |
| Generar                |   | Cada | Tipo de plazo |                                       |               |            |                  |
| Presupuesto de Cliente | ~ | 1    | Meses         | ✓ □ Forzar fecha del primer documento | Enviar correo |            |                  |
|                        |   |      |               |                                       |               |            | Deshacer Guardar |

Descripción: Una breve descripción que nos ayude a diferenciarla de otras.

Cliente: Nombre del cliente a quien se lo vamos a generar.

Fecha de fin

dd/mm/aaaa

Vacío para no tener fin

Generar: Tipo de documento que queramos automatizar (Presupuesto, pedido, albarán o factura).

Cada: Número de días, semanas o meses que queremos que pasen entre un documento y otro.

Tipo de plazo: Meses, semanas o días.

Dogumento

Fecha de inicio

06/03/2023

Enviar correo (es importante marcar esta opción para que se pueda enviar el documento seleccionado de forma automática)

Una vez tenemos todo rellenado, pulsamos sobre guardar para poder seguir configurando el documento seleccionado. Se nos mostrarán varias opciones de configuración en dónde:

| nemo       | Serie                  |       | Almacén                         |             | Agente  |                                         | F          | Forma de pago |     | Divisa   |                 |    |
|------------|------------------------|-------|---------------------------------|-------------|---------|-----------------------------------------|------------|---------------|-----|----------|-----------------|----|
| do         | General                | ~     | demo                            | ~           |         |                                         | ~          | Al contado    | ~   | EURO     |                 | ~  |
| as         |                        |       | El almacén determina la empresa |             |         |                                         |            |               |     |          |                 |    |
| umentos    | Observaciones          |       |                                 |             |         | Observaciones del documento             |            |               |     |          |                 |    |
|            |                        |       |                                 |             |         |                                         |            |               |     |          |                 |    |
|            |                        |       |                                 |             |         |                                         |            |               |     |          |                 |    |
|            |                        |       |                                 |             |         | 1                                       |            |               |     |          |                 |    |
|            | Observaciones internas |       |                                 |             |         | Observaciones que se copian al nuevo do | ocume      | into          |     |          |                 |    |
|            |                        |       |                                 |             |         |                                         |            |               |     | ී De     | shacer 🖥 Guarda | ar |
|            |                        |       |                                 |             |         |                                         |            |               |     |          |                 |    |
|            |                        | 62.0  | i santa s                       |             |         | A Contractor                            |            |               |     | Via I    |                 |    |
| uí tan dra | mos que sele           | ogion | ar al tina                      | la Saria    | A 1.m.o | an Aganta (                             | <b>~</b> * | a anga da     | ton | arla) I  | Tormo           | da |
| uí tendre  | emos que sele          | ccion | ar el tipo c                    | le Serie, . | Alma    | cén, Agente (                           | er         | n caso de     | ten | erlo), F | Forma           | de |
| quí tendre | emos que sele          | ccion | ar el tipo c                    | le Serie, . | Alma    | cén, Agente (                           | er         | n caso de     | ten | erlo), H | Forma           | de |
| quí tendre | emos que sele          | ccion | ar el tipo c                    | le Serie, . | Alma    | cén, Agente (                           | er         | n caso de     | ten | erlo), I | Forma           | de |
| quí tendre | emos que sele          | ccion | ar el tipo c                    | le Serie, . | Alma    | cén, Agente (                           | er         | 1 caso de     | ten | erlo), H | Forma           | de |
| quí tendre | emos que sele          | ccion | ar el tipo c                    | le Serie, . | Alma    | cén, Agente (                           | er         | n caso de     | ten | erlo), H | Forma           | de |

Primer Documento

dd/mm/aaaa

Aquí podremos configurar el tiempo que queremos que se genere el documento (ilimitado o con fecha de fin), y el día en el que queremos que se realice el envío del primer documento.

En blanco se calculará a partir de la fecha de inicio

% Primer Docum

Parte proporcional del total, para el primer do

🕽 Deshacer 📴 Guard

y Divisa.

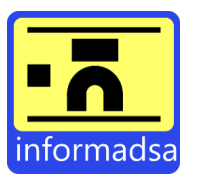

# Líneas:

| Cantidad 1 | Precio                               | Dto.                                                      |
|------------|--------------------------------------|-----------------------------------------------------------|
|            | En blanco usará el valor por defecto | En blanco usará el valor por defecto                      |
|            |                                      |                                                           |
|            | Cantidad                             | Cantidad Precio<br>1 En blanco usará el valor por defecto |

Aquí será donde pondremos los datos correspondientes con el documento seleccionado.

**Importante:** si queremos que la descripción tenga una fecha y, por tanto, que se actualice de forma automática con cada envío, tendremos que sustituir la fecha por {FECHA}. Es decir:

Alquiler de vivienda del  $06/03/2023 \rightarrow$  Alquiler de vivienda del {FECHA}.

Además del ejemplo anterior, también encontramos diferentes opciones según la necesidad.

{FECHA}: Se cambiará por la fecha del documento que se crea (si existe el dato) o la fecha del sistema.

{HORA}: Se cambiará por la hora del documento que se crea (si existe el dato) o la fecha del sistema.

**{FECHAHORA}**: Se cambiará por la fecha y hora del documento que se crea (si existe el dato) o la fecha del sistema.

{ANYO}: Se cambiará por el año de la fecha del documento que se crea.

{MES}: Se cambiará por el mes del documento en formato numérico.

**{NOMBREMES}**: Se cambiará por el nombre del mes de la fecha del documento que se crea.

{DIA}: Se cambiará por el día del documento que se crea.

**{SERIE}**: Se sustituye por la serie del documento que se crea.

**{0SERIE}**: Se sustituye por la serie del documento, pero rellenada con ceros hasta 2 caracteres. Por ejemplo: 0A.

{NUM}: Se sustituye por el número del documento.

Cabe destacar que, indistintamente de la opción escogida, el proceso de configuración es el mismo que el del ejemplo mencionado anteriormente.

## 11. Facturas.

Para hacer una factura tendremos que ir *Ventas* > *Facturas*. Tras esto, tendremos que pulsar sobre *Nuevo* y seleccionar el Cliente al que le queremos hacer la factura. Una vez seleccionado, pulsaremos sobre +*Linea (o añadimos el código del producto tal y como hemos visto en el punto 8)* y veremos la siguiente pantalla en donde tendremos que ir rellenando los diferentes apartados según necesidades.

| liente                |           | Empresa/Almacén |           | Serie        |    | Fecha      |     | Númei | ro 2   |          | Forma de pag | 0       |         |
|-----------------------|-----------|-----------------|-----------|--------------|----|------------|-----|-------|--------|----------|--------------|---------|---------|
| prueba 🖉              | 🕑 Detalle | demo            | ~         | General      | ~  | 13/05/2024 |     | opcie | onal   |          | Al contado   |         |         |
| eferencia Descripción |           |                 |           |              |    | Cantidad   | Pre | cio   | % Dto. | Impuesto |              | Subtota | 1       |
|                       |           |                 |           |              | 1. | : 1        |     | 0     | 0      | IVA 21%  | ~            | 0,00    | [       |
| Referencia            | + Línea   | Mover líneas    | IIII Códi | go de barras |    |            |     |       |        |          |              | Neto    | Subtota |
| Observaciones         |           |                 |           |              |    |            |     |       |        |          |              |         |         |
| Observaciones         |           |                 |           |              |    |            |     |       |        |          |              |         |         |

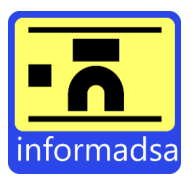

🕲 Historial 🛐 💲 Recibos 🛐 🎂 Asientos 🛛 🔂 Devoluciones Archivos 🔐 facturae Factura Cliente Fecha Número 2 Forma de page Total **~** 726,00 prueba demo Genera ~ 13/05/2024 Al contado opciona 🗹 Detalle × Impagado • Referencia Descripción Cantidad Precio % Dto. Subtota Impuesto Ordenador portátil HP 600 0 IVA 21% 726,00 .... i i i Neto Subtotal Referencia Mover líneas
 Mover líneas Observacione Observaciones Dto. global Impuestos Beneficios Total Noto × 0 600,00 126,00 600,00 726,00 💼 Eliminar

Una vez hayamos completado los campos, solo tendremos que pulsar en Guardar y ya tendríamos nuestra factura.

Además, podemos imprimirla, enviarla por correo, etc. Esto podemos hacerlo pulsando en *Imprimir o en la flecha que hay a la derecha de imprimir para ver las diferentes opciones*.

| ti⊟ Todos C | C 🌶 Opciones 🔹 | + Nuevo     | 🛠 Copiar 🛛 🖶 Imp | rimir 🔹  |                |             |          |               |          | Factura |
|-------------|----------------|-------------|------------------|----------|----------------|-------------|----------|---------------|----------|---------|
| Factura 📔   | Archivos       | Historial 🖪 | \$ Recibos 1     | Asientos | 🕑 Devoluciones | SE facturae |          |               |          |         |
| Cliente     |                | Empresa/Alm | acén             | Serie    |                | Fecha       | Número 2 | Forma de pago | Total    |         |
| prueba      | /              | demo        | ~                | General  | *              | 13/05/2024  | opcional | Al contado    | ∽ 726,00 |         |
|             |                |             |                  |          |                |             |          |               |          |         |

12. Facturas simplificadas.

Para realizar una factura simplificada es necesario seleccionar previamente un cliente, por lo que, en este caso, la forma que tenemos de hacer una factura simplificada "sin seleccionar" un cliente es la siguiente:

- 1. Creamos un cliente con nombre 'Clientes Varios' (o algo del estilo). No hace falta añadir ningún campo adicional, con rellenar el campo 'Nombre' y pulsar en 'Guardar' sería suficiente.
- 2. A la hora de realizar una factura simplificada, tendremos que ir a Ventas > Facturas > Seleccionamos el cliente 'Clientes Varios' > y en Serie seleccionamos 'Simplificadas'.

| i≣ Todos C             |                           |                  |              |   |            |        |               |          |          | Factura<br>Nuevo |
|------------------------|---------------------------|------------------|--------------|---|------------|--------|---------------|----------|----------|------------------|
| Cliente                | Empresa/Almacén           | Serie            | Fecha        |   | Número 2   |        | Forma de pago |          | Total    |                  |
| Clientes varios        | 🗹 Detalle 🛛 demo          | ✓ Simplificadas  | ✓ 14/01/2025 |   | opcional   |        | Al contado    |          | ✓ 121,00 | 8                |
| Referencia Descripción |                           |                  |              |   | Cantidad   | Precio | % Dto.        | Impuesto |          | Subtotal         |
| Factura simplificada   | de prueba                 |                  |              | h | 1          | 100    | 0             | IVA 21%  | ~        | 121 🗓            |
| Referencia             | E + Línea \$ Mover líneas | Código de barras |              |   |            |        |               |          |          | Neto Subtotal    |
| Observaciones          |                           |                  |              |   |            |        |               |          |          |                  |
| Observaciones          |                           |                  |              |   |            |        |               |          |          |                  |
| Dto. global            | Neto                      | Ir               | npuestos     |   | Beneficios |        |               | Total    |          |                  |
| × 0                    | 100,00                    |                  | 21,00        |   | 100,00     |        |               | 121,00   |          |                  |
|                        |                           |                  |              |   |            |        |               |          |          |                  |

Cabe destacar que las facturas simplificadas solo se pueden hacer cuando el importe es inferior a 400€.

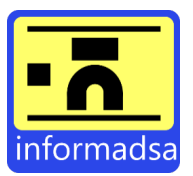

## 13. Factura rectificativa.

Para cancelar una factura o hacer una rectificación o devolución, tendremos que abrir la factura de la que queremos hacer la rectificación e ir a la pestaña *Devoluciones*.

|                    |                               |                 | $\sim$                |         |            |    |            |        |                        |                 |       |              |         |      |
|--------------------|-------------------------------|-----------------|-----------------------|---------|------------|----|------------|--------|------------------------|-----------------|-------|--------------|---------|------|
| 🔓 Factura 🥔 Archiv | vos 🕲 Historial 6 💲 Recibos 🚹 | 🐴 Asientos 🚹    | C Devoluciones        | turae   |            |    |            |        |                        |                 |       |              |         |      |
| Cliente            | Empresa/Almacén               |                 | Serie                 |         | Fecha      |    | Número 2   |        | Forma de pago          |                 | Total |              |         |      |
| CLIENTE PRUEBA     | emo demo                      | ~               | General               | ~       | 12/10/2023 |    | opcional   |        | Transferencia bancaria | ~               | 544,  | 50           |         | 8    |
| 🕑 Detalle          |                               |                 |                       |         |            |    |            |        |                        | 4 Prueba permis | DS    | × Impagado - | 🖋 Bocet | to 👻 |
| Referencia         | Descripción                   |                 |                       |         |            |    | Cantidad   | Precio | % Dto.                 | Impuesto        |       | Subto        | tal     |      |
|                    | Factura de prueba             |                 |                       |         |            | 11 | 1          | 200    | 0                      | IVA 21%         | ~     | 242,         | 00      |      |
|                    | Factura de prueba 2           |                 |                       |         |            | // | 1          | 100    | 0                      | IVA 21%         | ~     | 121,         | 00      | Ē    |
|                    | Factura de prueba 3           |                 |                       |         |            | 1  | 1          | 150    | 0                      | IVA 21%         | ~     | 181,         | io      | ũ    |
| Referencia         | 😑 🕇 Línea                     | \$ Mover líneas | IIII Código de barras |         |            |    |            |        |                        |                 |       | Neto         | Subt    | otal |
| Observaciones      |                               |                 |                       |         |            |    |            |        |                        |                 |       |              |         |      |
| Observaciones      |                               |                 |                       |         |            |    |            |        |                        |                 |       |              |         |      |
| Dto. global        | Net                           | 0               |                       | Impuest | os         |    | Beneficios |        |                        | Total           |       |              |         |      |
| × 0                | 4                             | 50.00           |                       | 94.50   |            |    | 450.00     |        |                        | 544.50          |       |              |         |      |
| 🛅 Eliminar         |                               |                 |                       |         |            |    |            |        |                        |                 |       | ්ට Deshacer  | 🔒 Guar  | rdar |

Una vez dentro, tendremos que seleccionar lo que queremos devolver y pulsar en *Guardar*, lo que generará una factura rectificativa.

| Factu      | ıra 🥔 Archi    | ivos   | Historial 8    | \$ Recibos 1       | 🐴 Asientos 🚹          | 😢 Devolucio      | es 🔐 factura     | e                                                                                 |                             |                          |
|------------|----------------|--------|----------------|--------------------|-----------------------|------------------|------------------|-----------------------------------------------------------------------------------|-----------------------------|--------------------------|
| <b>*</b> 1 | lueva devoluci | ón     |                |                    |                       |                  |                  |                                                                                   |                             |                          |
| Las f      | acturas son do | cument | os mercantiles | y tienen una serie | de restricciones lega | les. No se puede | eliminar ni modi | ficar. Solamente se permiten devoluciones totales o parciales. Utilice este formu | lario para hacer una devolu | ción sobre esta factura. |
| Serie      |                |        |                |                    |                       |                  | Fecha            |                                                                                   |                             |                          |
| Re         | ctificativas   |        |                |                    |                       | *                | 11/06/2024       |                                                                                   |                             | Seleccionar 👻 🖬 Guardar  |
|            |                |        |                |                    |                       |                  |                  |                                                                                   |                             |                          |
| Descri     | pción          |        |                |                    |                       |                  | Cantidad         |                                                                                   | A devolver                  | Cantidad devuelta        |
| Factura    | a de prueba    |        |                |                    |                       |                  | 1,00             |                                                                                   | 0                           | -                        |
| Factura    | a de prueba 2  |        |                |                    |                       |                  | 1,00             |                                                                                   | 0                           | -                        |
| Factura    | a de prueba 3  |        |                |                    |                       |                  | 1.00             |                                                                                   | 0                           | -                        |
| OF         | convaciones    |        |                |                    |                       |                  |                  |                                                                                   |                             |                          |
|            | servaciones    |        |                |                    |                       |                  |                  |                                                                                   |                             |                          |
|            |                |        |                |                    |                       |                  |                  |                                                                                   |                             |                          |

Como podemos ver, podemos seleccionar lo que queremos devolver. Es decir, si solo queremos hacer la devolución de 'Factura de prueba', tendremos que poner un I en el apartado *Devolución*. Si, por el contrario, queremos hacer devolución de la factura entera, tendremos que poner un I en cada apartado (para abreviar esto, también podemos clicar sobre *Seleccionar > Seleccionar todo*.

| 📔 Factura 🛛 🥔 Archivos  | 🔊 Historial 👔 🛛 💲 F       | lecibos 🚹 👘 🍕     | Asientos 1        | 🛃 Devolucion    | es 🔐 facturae        |                                                                                                    |                  |                   |
|-------------------------|---------------------------|-------------------|-------------------|-----------------|----------------------|----------------------------------------------------------------------------------------------------|------------------|-------------------|
|                         |                           |                   |                   |                 |                      |                                                                                                    |                  |                   |
| 🕐 Nueva devolución      |                           |                   |                   |                 |                      |                                                                                                    |                  |                   |
|                         |                           |                   |                   |                 |                      |                                                                                                    |                  |                   |
| Las facturas son docume | ntos mercantiles y tienen | una serie de rest | tricciones legale | s. No se pueden | eliminar ni modifici | ar. Solamente se permiten devoluciones totales o parciales. Utilice este formulario para hacer una devolución sobre esta factura. |                  |                   |
| Serie                   |                           |                   |                   |                 | echa                 |                                                                                                    |                  |                   |
| Rectificativas          |                           |                   |                   | ~               | 11/06/2024           |                                                                                                    | Seleccionar 👻    | Guardar           |
|                         |                           |                   |                   |                 |                      |                                                                                                    |                  |                   |
|                         |                           |                   |                   |                 |                      |                                                                                                    | Seleccionar nada |                   |
| Descripción             |                           |                   |                   |                 | Cantidad             | A devolver                                                                                                    | Seleccionar todo | Cantidad devuelta |
| Factura de prueba       |                           |                   |                   |                 | 1,00                 | 0                                                                                                    | 7                | <b>.</b> .        |
|                         |                           |                   |                   |                 |                      |                                                                                                    |                  |                   |
| Factura de prueba 2     |                           |                   |                   |                 | 1,00                 | 0                                                                                                    |                  | -                 |
| Factura de prueba 3     |                           |                   |                   |                 | 1.00                 | 0                                                                                                    |                  |                   |
|                         |                           |                   |                   |                 |                      |                                                                                                    |                  |                   |
| Observaciones           |                           |                   |                   |                 |                      |                                                                                                    |                  |                   |
|                         |                           |                   |                   |                 |                      |                                                                                                    |                  |                   |
|                         |                           |                   |                   |                 |                      |                                                                                                    |                  |                   |
|                         |                           |                   |                   |                 |                      |                                                                                                    |                  |                   |
|                         |                           |                   |                   |                 |                      |                                                                                                    |                  |                   |
|                         |                           |                   |                   |                 |                      |                                                                                                    |                  |                   |
|                         |                           |                   |                   |                 |                      |                                                                                                    |                  |                   |

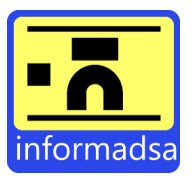

Por último, pulsamos sobre Guardar y, como podemos ver, se ha creado una factura rectificativa.

| i≣ Todos C° 🛛 🖋 Opc | iones * 🛛 🕂 Nuevo 🕻 🛠 Copiar 🗋 Imprim | ir •                               |              |    |            |        |                    |               |         | Factura              |
|---------------------|---------------------------------------|------------------------------------|--------------|----|------------|--------|--------------------|---------------|---------|----------------------|
| Factura 🖉 Archive   | os 🕤 Historial 🚺 💲 Recibos 🚺 🛛 🚮      | Asientos 🔀 Devoluciones 🔐 facturae |              |    |            |        |                    |               |         |                      |
| Cliente             | Empresa/Almacén                       | Serie                              | Fecha        |    | Número 2   | Forma  | de pago            |               | Total   |                      |
| CLIENTE PRUEBA      | demo                                  | ✓ Rectificativas                   | ✓ 11/06/2024 |    |            | Tran   | sferencia bancaria | ~             | -544,50 | •                    |
| 🕑 Detalle           |                                       |                                    |              |    |            |        |                    | <b>▲</b> FACA | .8 × Im | pagado 🔻 🔒 Emitida 👻 |
| Referencia          | Descripción                           |                                    |              |    | Cantidad   | Precio | % Dto.             | Impuesto      |         | Subtotal             |
|                     | Factura de prueba                     |                                    |              | 11 | -1         | 200    | 0                  | IVA 21%       | ~       | -242,00 ***          |
|                     | Factura de prueba 2                   |                                    |              |    | -1         | 100    | 0                  | IVA 21%       | ~       | -121,00              |
|                     | Factura de prueba 3                   |                                    |              |    | -1         | 150    | 0                  | IVA 21%       | ~       | -181,50              |
| Observaciones       |                                       |                                    |              |    |            |        |                    |               |         | Neto Subtotal        |
| Observaciones       |                                       |                                    |              |    |            |        |                    |               |         |                      |
|                     |                                       |                                    |              |    |            |        |                    |               |         | 4                    |
| Dto. global         | Neto                                  |                                    | Impuestos    |    | Beneficios |        |                    | Total         |         |                      |
| × 0                 | -450,00                               |                                    | -94,50       |    | -450.00    |        |                    | -544,50       |         |                      |

Al igual que el resto de las facturas, esta se queda almacenada en *Ventas > Facturas*. Sin embargo, si queremos encontrarla más rápido, podemos ir a *Ventas > Facturas > Devoluciones*.

| 🖡 Facturas 24 🛛 🗮 Líneas 26 | \$ Recibos 22     | 🕑 Devoluciones 🚺 |                           |               |                     |              |                             |               |
|-----------------------------|-------------------|------------------|---------------------------|---------------|---------------------|--------------|-----------------------------|---------------|
| 😇 🖶 🕶 🗹 🛛 Buscar            |                   |                  |                           |               |                     |              | Q Filtros                   | F Fecha 🔹 🏷 👻 |
|                             |                   |                  |                           |               |                     |              |                             |               |
| Codigo                      | Original          | Número 2         | Cliente                   | Observaciones | Email enviado       | Pagado       | 🗘 Total                     | ≫ Fecha       |
| FAC2025R1                   | Original<br>FACA8 | Número 2         | Cliente<br>CLIENTE PRUEBA | Observaciones | Email enviado<br>No | Pagado<br>No | <b>♦ Total</b><br>-544,50 € | ¥ Fecha       |

## 14. Factura electrónica (facturae).

Para generar una factura electrónica, tendremos que acceder dentro de la factura ya generada (o crear una nueva) e ir al apartado *facturae*.

| cimento Cuenta bancaria <th></th> <th></th> <th></th> <th>te, si es necesario.</th> <th>número de expedier</th> <th>cibir el pago y el n</th> <th>ta bancaria donde re</th> <th>tura electrónica. Selecciona la cuent</th> <th>rar la f</th> <th>para genera</th> <th>a este formulario</th>                                                                                                    |              |                |                                 | te, si es necesario.  | número de expedier   | cibir el pago y el n | ta bancaria donde re  | tura electrónica. Selecciona la cuent  | rar la f  | para genera             | a este formulario                  |
|----------------------------------------------------------------------------------------------------|--------------|----------------|---------------------------------|-----------------------|----------------------|----------------------|-----------------------|----------------------------------------|-----------|-------------------------|------------------------------------|
| Or OF ZOCH       Indicator Die Cochrinitisticolity         Latansacción       Ref. contrato         pcional       dd/mm/aaaa         copcional       dd/mm/aaaa         scripción       Textos literales         opcional       opcional         opcional       opcional         v Oficina contable       Obligatorio si el cliente es la administración pública. Puedes dejar en blanco los campos nombre, dirección, código postal, ciudad y provincia para usar los del cliente.         Código Nombre       Dirección       Código Postal       Ciudad       Provincia         opcional       opcional       opcional       opcional       opcional       opcional         v Oficina contable       Obligatorio si el cliente es la administración pública. Puedes dejar en blanco los campos nombre, dirección, código postal, ciudad y provincia para usar los del cliente.       Código postal, ciudad y provincia para usar los del cliente.         v Órgano gestor       Obligatorio si el cliente es la administración pública. Puedes dejar en blanco los campos nombre, dirección, código postal, ciudad y provincia para usar los del cliente.         v Unidad tramitadora       Obligatorio si el cliente es la administración pública. Puedes dejar en blanco los campos nombre, dirección, código postal, ciudad y provincia para usar los del cliente.                                                                                                    |              |                |                                 |                       | Referencia fichero   | N° expediente / K    | ~                     |                                        | -         | -                       | niento                             |
| transacción       Ref. contrato       Fecha de inicio       Fecha de fin         opcional       opcional       dd/mm/aaaa       dd/mm/aaaa         scripción       Textos literales       opcional         opcional       opcional       opcional       opcional         opcional       opcional       opcional       opcional         opcional       opcional       opcional       opcional         opcional       opcional       opcional       opcional         v Oficina contable       Obligatorio si el cliente es la administración pública. Puedes dejar en blanco los campos nombre, dirección, código postal, ciudad y provincia para usar los del cliente.         Código       Nombre       Dirección       Código Postal       Ciudad       Provincia         opcional       opcional       opcional       opcional       opcional       opcional         V Oficina contable       Obligatorio si el cliente es la administración pública. Puedes dejar en blanco los campos nombre, dirección, código postal, ciudad y provincia para usar los del cliente.       V         V Organo gestor       Obligatorio si el cliente es la administración pública. Puedes dejar en blanco los campos nombre, dirección, código postal, ciudad y provincia para usar los del cliente.       V         V Unidad tramitadora       Obligatorio si el cliente es la administración pública. Puedes dejar en blanco los campos nomb                                                                                                    |              |                |                                 |                       |                      | opcional             |                       | NOMERO DE COENTA IBERCAJA              |           |                         | 13/2024                            |
| pcional opcional     cripción   Textos literales    opcional    opcional   opcional opcional <td>Fecha de fin</td> <td></td> <td>Fecha de inicio</td> <td></td> <td></td> <td></td> <td>Ref. contrato</td> <td></td> <td></td> <td></td> <td>ansacción</td>                                                                                                    | Fecha de fin |                | Fecha de inicio                 |                       |                      |                      | Ref. contrato         |                                        |           |                         | ansacción                          |
| reripción rextos literales opcional opcional opcional ciudad y provincia para usar los del cliente.                                                                                                    | dd/mm/aaaa   |                | dd/mm/aaaa                      |                       |                      |                      | opcional              |                                        |           |                         | onal                               |
| pcional opcional opci |              |                |                                 |                       | Textos literales     |                      |                       |                                        |           |                         | pción                              |
| Incluir observaciones de la factura                                                                                                    |              |                |                                 |                       | opcional             |                      |                       |                                        |           |                         | onal                               |
| Incluir observaciones de la factura          Oficina contable       Obligatorio si el cliente es la administración pública. Puedes dejar en blanco los campos nombre, dirección, código postal, ciudad y provincia para usar los del cliente.         Código       Nombre       Dirección       Código Postal       Ciudad       Provincia         opcional       opcional       opcional       opcional       opcional       opcional         v Órgano gestor       Obligatorio si el cliente es la administración pública. Puedes dejar en blanco los campos nombre, dirección, código postal, ciudad y provincia para usar los del cliente.       Vunidad tramitadora       Obligatorio si el cliente es la administración pública. Puedes dejar en blanco los campos nombre, dirección, código postal, ciudad y provincia para usar los del cliente.                                                                                                    |              |                |                                 |                       | le                   |                      |                       |                                        |           |                         |                                    |
| <ul> <li>Oficina contable Obligatorio si el cliente es la administración pública. Puedes dejar en blanco los campos nombre, dirección, código postal, ciudad y provincia para usar los del cliente.</li> <li>Oficina contable Obligatorio si el cliente es la administración pública. Puedes dejar en blanco los campos nombre, dirección, código postal, ciudad y provincia para usar los del cliente.</li> <li>Organo gestor Obligatorio si el cliente es la administración pública. Puedes dejar en blanco los campos nombre, dirección, código postal, ciudad y provincia para usar los del cliente.</li> <li>Unidad tramitadora Obligatorio si el cliente es la administración pública. Puedes dejar en blanco los campos nombre, dirección, código postal, ciudad y provincia para usar los del cliente.</li> </ul>                                                                                                    |              |                |                                 |                       |                      |                      |                       |                                        | ura       | de la lactur            | uir observaciones                  |
| opcional       opcional       opcional <td< th=""><th>rovincia</th><th>Pr</th><th>Ciudad</th><th></th><th>Código Postal</th><th></th><th>Dirección</th><th>Nombre</th><th></th><th></th><th>digo</th></td<>                                                                                                    | rovincia     | Pr             | Ciudad                          |                       | Código Postal        |                      | Dirección             | Nombre                                 |           |                         | digo                               |
| Órgano gestor Obligatorio si el cliente es la administración pública. Puedes dejar en blanco los campos nombre, dirección, código postal, ciudad y provincia para usar los del cliente.     Unidad tramitadora Obligatorio si el cliente es la administración pública. Puedes dejar en blanco los campos nombre, dirección, código postal, ciudad y provincia para usar los del cliente.                                                                                                    | opcional     |                | opcional                        |                       | opcional             |                      | opcional              | opcional                               |           |                         | pcional                            |
| Órgano gestor Obligatorio si el cliente es la administración pública. Puedes dejar en blanco los campos nombre, dirección, código postal, ciudad y provincia para usar los del cliente.     Unidad tramitadora Obligatorio si el cliente es la administración pública. Puedes dejar en blanco los campos nombre, dirección, código postal, ciudad y provincia para usar los del cliente.                                                                                                    |              |                |                                 |                       |                      |                      |                       |                                        |           |                         |                                    |
| Unidad tramitadora Obligatorio si el cliente es la administración pública. Puedes dejar en blanco los campos nombre, dirección, código postal, ciudad y provincia para usar los del cliente.                                                                                                    |              | cliente.       | y provincia para usar los del c | digo postal, ciudad y | ombre, dirección, có | nco los campos no    | Puedes dejar en bla   | cliente es la administración pública.  | orio si e | Obligatori              | <ul> <li>Órgano gestor</li> </ul>  |
| Unidad tramitadora Obligatorio si el cliente es la administración pública. Puedes dejar en blanco los campos nombre, dirección, código postal, ciudad y provincia para usar los del cliente.                                                                                                    |              |                |                                 |                       |                      |                      |                       |                                        |           |                         |                                    |
|                                                                                                    |              | s del cliente. | idad y provincia para usar los  | n, código postal, ciu | os nombre, direcció  | n blanco los campo   | blica. Puedes dejar e | si el cliente es la administración púb | liqator   | <mark>dora</mark> Oblig | <ul> <li>Unidad tramita</li> </ul> |
|                                                                                                    |              |                |                                 |                       |                      |                      |                       |                                        |           |                         |                                    |
|                                                                                                    |              |                |                                 |                       |                      |                      |                       |                                        |           |                         |                                    |
|                                                                                                    |              |                |                                 |                       |                      |                      |                       |                                        |           |                         |                                    |
|                                                                                                    |              |                |                                 |                       |                      |                      |                       |                                        |           |                         |                                    |
|                                                                                                    |              |                |                                 |                       |                      |                      |                       |                                        |           |                         |                                    |
|                                                                                                    |              |                |                                 |                       |                      |                      |                       |                                        |           |                         |                                    |

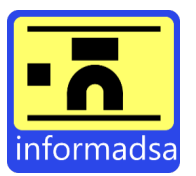

Una vez dentro, solo tendremos que rellenar los campos necesarios y seleccionar la opción *Firmar factura* o *Generar solamente el XML* según necesidad.

| V Órgano gestor Obligatorio si el cliente es la administración pública. Puedes dejar en blanco los campos no                                                                                                    | ombre, dirección, código postal, ciudad y provincia para usar los del cliente.                           |
|----------------------------------------------------------------------------------------------------|----------------------------------------------------------------------------------------------------|
| ➤ Unidad tramitadora Obligatorio si el cliente es la administración pública. Puedes dejar en blanco los camp                                                                                                    | os nombre, dirección, código postal, ciudad y provincia para usar los del cliente.                       |
| Órgano proponente Puedes dejar en blanco los campos nombre, dirección, código postal, ciudad y provin                                                                                                    | icia para usar los del cliente.                                                                          |
| <ul> <li>Firmar factura</li> <li>Selecciona tu certificado de Hacienda, un archivo con extensión p12 ó pfx, escribe la contraseña y pulsa el botón continuar para generar y firmar la factura electrónica.</li> <li>Seleccionar archivo Ningún archivo seleccionado</li> <li>Contraseña</li> </ul> | Generar solamente el XML<br>Si quieres generar solamente el XML, sin firmar, pulsa el botón generar XML. |
| Firmar factura   Enviar automáticamente a face.gob.es                                                                                                    | Generar solamente el XML                                                                                 |

Tras esto, si hemos seleccionado la opción *Firmar factura* deberemos ver una pantalla como la siguiente en donde podremos descargar la factura electrónica ya generada o firmada e incluso enviarla a FACE.

| Lescargar face.gob.es e                                                         | i <b>ya generada y firmada</b><br>rónica y entregarla en el portal de la ad<br>fact.aoc.cat | dministración https://face.gob.es o bien https://efact.aoc.cat                                                                                             |
|---------------------------------------------------------------------------------|---------------------------------------------------------------------------------------------|----------------------------------------------------------------------------------------------------|
| Enviar a FACE Selecciona tu certificado de Hacie Seleccionar archivo Ningún arc | anda, un archivo con extensión <b>p12</b> o <b>p</b>                                        | pfx, escribe la contraseña y pulsa el <b>botón enviar</b> para enviar la factura electrónica a face.gob.es           P         Contraseña           Enviar |
| C ¿Quieres rectificar?<br>Para volver a rellenar el formulari<br>Deshacer       | )<br>o y firmar la factura electrónica, pulsa e                                             | el botón <b>Deshacer</b> .                                                                                                    |
| 1 <u>1</u> 1                                                                    |                                                                                             |                                                                                                    |

# 15. Imprimir albarán sin valorar.

Para imprimir un albarán sin valorar tendremos que ir a *Ventas > Albaranes* y acceder dentro del albarán que queremos imprimir sin valorar. Una vez dentro, tendremos que pulsar en la *Flecha* que encontramos a la derecha de imprimir y seleccionar la opción *Avanzado*.

| E Todos   | C 🖌 P Opciones | - + Nuevo 🕅 🛠 | Copiar 🗧 Imprimir 🝷 | I <sup>E</sup> |          |               |   |        | Albarán     |
|-----------|----------------|---------------|---------------------|----------------|----------|---------------|---|--------|-------------|
| Albarán   | Archivos       | 🕄 Historial 1 | Archivo Excel       |                |          |               |   |        | ••          |
| Cliente   |                | Serie         | 🗹 Email             | Fecha          | Número 2 | Forma de pago |   | Total  |             |
| CLIENTE P | RUEBA          | General       | 🗙 Avanzado 🖌        | · 08/01/2025   | opcional | en blanco     | ~ | 121,00 | 8           |
| 🕑 Detalle | ,              |               | 🏟 Plantillas PDF    |                |          |               |   |        | 🖍 Abierto 🔻 |
|           |                |               |                     |                |          |               |   |        |             |

Esto nos abrirá una ventana emergente en donde tendremos que seleccionar la opción Sin valorar en Formato.

| 🗙 Avanzado  | ×       |
|-------------|---------|
| Imprimir    | ~       |
| ormato      |         |
| sin valorar | ~       |
| Por defecto |         |
|             |         |
| sin valorar | K       |
|             | Aceptar |

| Informadsa Servicios Informáticos, S.L. | ٠ | Avda.Santa Maria Micaela nº110,112 | • | • 🕿 949 22 66 48 • |  | 19002 GUADALAJARA |
|-----------------------------------------|---|------------------------------------|---|--------------------|--|-------------------|
|-----------------------------------------|---|------------------------------------|---|--------------------|--|-------------------|

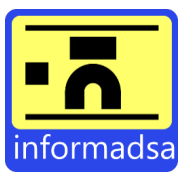

## 16. Uso de varias empresas.

Cuando hacemos uso de un mismo programa para varias empresas, es necesario que nos anticipemos a determinadas acciones ya que de lo contrario tendremos problemas para el buen funcionamiento del programa. Para ello, es importante que creemos una serie por cada una de las empresas y definamos su patrón, un ejercicio por cada una de las empresas, cambiar de logo etc.

# 16.1. Crear ejercicio.

Para crear un ejercicio tendremos que ir a *Contabilidad > Ejercicios*. Esto nos lleva a la ventana de ejercicios, donde, para agregar un nuevo ejercicio, pulsaremos en +*Nuevo*.

| Contabilidad Informes Ve      | 🗰 Ejercicios 1 |        |                          |                               |             |
|-------------------------------|----------------|--------|--------------------------|-------------------------------|-------------|
| Asientos                      | + Nuevo        | Buscar |                          | Q 🛛 🕇 Filtros 🕹 🐺 Fecha de in | nicio • 🏹 • |
| Cuentas contables             |                |        |                          |                               |             |
| 🖶 🛱 Ejercicios                | Código         | Nombre | <b>≫</b> Fecha de inicio | Fecha de fin                  | Estado      |
| 🚍 Formas de pago              | 2024           | 2024   | 01-01-2024               | 31-12-2024                    | Abierto     |
| <ul> <li>Impuestos</li> </ul> |                |        |                          |                               |             |
| 🟟 Remesas                     |                |        |                          |                               |             |
| 📚 Series                      |                |        |                          |                               |             |

Aquí tendremos que definir el nombre del ejercicio (ejemplo, 2025-NombreEmpresa), el código (da igual lo que pongamos, pero no puede ser superior a cuatro dígitos ni repetirse) y definir la fecha de inicio y fin del ejercicio.

| 🗄 Todos 🕑 🖋 Opciones 🕶 | + Nuevo 🔒 Imprimir 🔹 |                |        |                 |        | Ejercicio<br>1234     |
|------------------------|----------------------|----------------|--------|-----------------|--------|-----------------------|
| 🛱 Ejercicio            | Nombre               |                | Códiq  | 0               | Estado | 0                     |
| 🚍 Cuentas              | 2025-NombreEmpresa   |                | #      | 1234            | Abie   | erto                  |
| 🔚 Subcuentas           | Fecha de inicio      | Fecha de fin   | Longit | ud de subcuenta | comp   | any-tax               |
| Asientos especiales    | 01/01/2025           | <br>31/12/2025 | <br>10 |                 | ~      | 0                     |
|                        |                      |                |        |                 |        |                       |
|                        | â Eliminar           |                |        |                 |        | ්ට Deshacer 🖬 Guardar |
|                        |                      |                |        |                 |        |                       |

Es importante que creemos un ejercicio por cada empresa y por cada año antes para que tengamos un correcto funcionamiento de la aplicación.

# 16.2. Crear series y definir patrón.

Para poder crear una serie, primero deberemos ir a Administrador > Panel de control > Definir la empresa a la que le vamos a crear la serie > Guardar.

| Ad | ministrador Almacén C | ic | C                   |         |         |                                                        |             |                        |   |        |                   |   |        | Panel de              | e control 🕽 |
|----|-----------------------|----|---------------------|---------|---------|--------------------------------------------------------|-------------|------------------------|---|--------|-------------------|---|--------|-----------------------|-------------|
| ,  | Actualizador          |    | Por defecto         |         |         |                                                        |             |                        |   |        |                   |   |        |                       | 🖬 Guardar   |
|    | Agentes               |    | 🔎 API Keys          | ٥       | País    |                                                        |             | Empresa                |   | Almad  | cén               |   | Id. Fi | scal                  | _           |
| 1  | Biblioteca            |    | 📧 Id. Fiscal        | 16      | 0       | España                                                 | ~           | demo 🤘                 | ~ | der    | mo                | ~ |        | NIF                   | ~           |
|    | ✔ Copia de seguridad  |    | Secuencias          | 22      | Serie   |                                                        |             | Serie rectificativa    |   | Divisa | a                 |   | Form   | a de pago             |             |
|    |                       |    |                     | _       | Ger     | neral                                                  | ~           | Rectificativas         | ~ | 103    | EURO              | ~ | Al     | contado               | ~           |
|    | 🗹 Email               |    | Estados             | 25      | Impue   | esto                                                   |             | Retención              |   |        |                   |   |        |                       |             |
|    | Empresas              |    | 🖶 Formatos de impre | esión 4 | IVA     | 21%                                                    | ~           |                        | ~ | 🗹 Val  | lidar IBAN        |   |        |                       |             |
|    | 🕹 Logs                |    |                     |         |         |                                                        |             |                        |   |        |                   |   |        |                       |             |
|    | 🎖 Panel de control 🥢  | -  |                     |         | 0       | ormatos nume                                           | ericos      |                        |   | _      |                   |   | -      |                       |             |
|    | B Países              |    |                     |         | Decim   | hales                                                  |             | Separador de decimales |   | Separ  | rador de millares |   | Posic  | ion simbolo de divisa |             |
|    | Faises                | Ļ  |                     |         |         | 2                                                      | ~           |                        | ~ |        |                   | ~ | 0      | 123 \$                | *           |
|    | 🖶 Plantillas PDF      |    |                     |         | Advert  | encia: este cambio se apl                              | icará a los |                        |   |        |                   |   |        |                       |             |
|    | 🕈 Plugins             |    |                     |         | totales | s de productos, pero tam<br>de facturas, asientos, etc | bien a los  |                        |   |        |                   |   |        |                       |             |
| ł  | 📽 Usuarios            |    |                     |         | A P     | roductos                                               |             |                        |   |        |                   |   |        |                       |             |

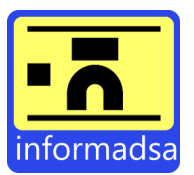

Una vez lo tenemos, tendremos que ir a *Contabilidad* > *Series*. Esto nos lleva a la ventana de series donde, para agregar una nueva serie, pulsaremos sobre +*Nuevo*.

| Contabilidad Informes \       | /e 🕏 Series 🗈          |                |               |                         |
|-------------------------------|------------------------|----------------|---------------|-------------------------|
| 🐴 Asientos                    | + Nuevo 🛅 🖶 🕈 🖸 Buscar |                |               | Q ▼ Filtros 17 Código ▼ |
| Cuentas contablas             | Código                 | Descripción    | Тіро          | Sin impuestos           |
|                               | O A                    | General        |               | No                      |
| Ejercicios                    | O R                    | Rectificativas | Rectificativa | No                      |
| 🖬 Formas de pago              | O S                    | Simplificadas  | Simplificada  | No                      |
| <ul> <li>Impuestos</li> </ul> |                        |                |               |                         |
| Series                        |                        |                |               |                         |

Para modificar la secuencia del documento y así poder definir el patrón, tendremos que acceder dentro de la serie que acabamos de crear. Una vez dentro de la serie, tendremos que pulsar sobre + para seleccionar el tipo de documento al que queremos modificar el patrón.

| Descripción         |         |                    |        | Código                     | Тіро                           |          |
|---------------------|---------|--------------------|--------|----------------------------|--------------------------------|----------|
| GENERAL PRUEBA      |         |                    |        | <b>#</b> 6                 |                                | ~        |
| □ Sin impuestos     |         |                    |        | opcional                   |                                |          |
| 💼 Eliminar          |         |                    |        |                            | ්ර Deshacer 🛛 🖬                | Guardar  |
| Secuencias          | n       |                    |        |                            |                                |          |
| + 🛅 🗹 Buscar        |         |                    |        | Q <b>T</b> Filtros         | <b>1</b> ₩ Tipo de documento ▼ | ۵        |
| ☆ Tipo de documento | Empresa | <b>≑</b> Ejercicio | Número | Longitud del número Patrór | u Usa                          | r huecos |
| Sin datos           |         |                    |        |                            |                                |          |

Esto nos abrirá una nueva ventana en donde deberemos seleccionar el tipo de documento, el ejercicio, definir el patrón y pulsar en guardar. Al igual que con el ejercicio, es importante que creemos una nueva secuencia por cada año en la que definamos el ejercicio.

| Tipo de documento  | Er                | mpresa |                | Ejercicio   |            | Serie                 |   |
|--------------------|-------------------|--------|----------------|-------------|------------|-----------------------|---|
| Factura de Cliente | ~                 | demo   |                | demo 2025   | ~          | General NombreEmpresa | , |
| Número             | Longitud del núme | ro     | Número inicial |             | Patrón     |                       |   |
| 1                  | 6                 |        | 1              | Usar huecos | 2025-{NUM} |                       |   |

Cabe destacar que, si ponemos {EJE} lo que nos aparecerá será el código del ejercicio, por lo que para estos casos lo mejor es poner el año de forma manual y eliminar el campo {EJE} (esto mismo pasa con la serie). Es decir:

Si ponemos {EJE}-{SERIE}-{NUM} siguiendo el código del ejercicio creado en el punto 12.1. y la serie creada en más arriba, lo que veremos cuando se cree una factura será 'Factura 1234-6-1'. Sin embargo, si ponemos 2025-{NUM}, lo que veremos cuando se cree una factura será 'Factura 2025-1'.